## Adding Emergency Contacts in MyRecords

| Click the <b>Profile tab</b> |                  |            |            |               |                  |         |                 |
|------------------------------|------------------|------------|------------|---------------|------------------|---------|-----------------|
|                              |                  |            |            |               |                  | Student | Sign Out        |
| Home                         | Academic Records | Admissions | Enrollment | Financial Aid | Student Accounts | Profile | Other Resources |
|                              |                  |            |            |               |                  |         |                 |

## Scroll to the bottom of the page and Click Edit Emergency Contacts

| Emergency contacts                  | C Edit Emergency Contacts |  |
|-------------------------------------|---------------------------|--|
| Click the <b>New Contact button</b> | New Contact               |  |

Complete Emergency Contact information and Click Save Contact at the bottom of the page

## Profile

| Contact                                                        |   |
|----------------------------------------------------------------|---|
| This is the first person to be contacted in case of emergency. |   |
| Name*                                                          |   |
|                                                                |   |
| Relationship*                                                  |   |
|                                                                | ¥ |
| Phone                                                          |   |
| Use My Phone Number                                            |   |
|                                                                | ¥ |
| Phone Number (numbers only)                                    |   |
|                                                                |   |
| Extension                                                      |   |
|                                                                |   |
| Address                                                        |   |
| Use My Address                                                 |   |
|                                                                | T |
| Country                                                        |   |
| United States                                                  | T |
| Street Address Line 1                                          |   |
|                                                                |   |
| Street Address Line 2                                          |   |
|                                                                |   |
| Street Address Line 3                                          |   |
|                                                                |   |
| City                                                           |   |
|                                                                |   |
| State                                                          |   |
|                                                                | × |
| Zipcode                                                        |   |
|                                                                | Ģ |
| County                                                         |   |
|                                                                |   |

Click the Edit button to edit any existing emergency contacts you have added

Click the **Delete** button to remove existing emergency contacts

| Profile            |                              |                 |  |  |  |  |
|--------------------|------------------------------|-----------------|--|--|--|--|
| Emergency contacts |                              | I Return        |  |  |  |  |
|                    | Parent (Primary): John Smith | & Editີ Delete  |  |  |  |  |
|                    | Foster Child: Will Smith     | 🕑 Edit 🛍 Delete |  |  |  |  |
|                    |                              | New Contact     |  |  |  |  |